# 2 台のルータと Cisco VPN Client 4.x 間の IPSec の設定

## 内容

概要 <u>前提条件</u> <u>要件</u> 使用するコンポーネント 表記法 設定 ネットワーク図 設定 確認 <u>Cisco VPN 2611</u> <u>Cisco VPN 3640</u> クリプト マップのシーケンス番号の確認 トラブルシュート トラブルシュート

## <u>概要</u>

このドキュメントでは、2 台の Cisco ルータと Cisco VPN Client 4.x 間での IPSec の設定方法に ついて説明します。Cisco IOS® ソフトウェア リリース 12.2(8)T 以降では、Cisco VPN Client 3.x 以降からの接続がサポートされています。

L2Lトンネルの一方の端がもう一方の端でIPアドレスを動的に割り当てられるシナリオについて の詳細は、『<u>IPSecルータのダイナミックLAN-to-LANピアおよびVPNクライアントの設定</u>』を参 照してください。

## <u>前提条件</u>

#### <u>要件</u>

この設定を行う前に、次の要件が満たされていることを確認します。

- IPSec 用に割り当てるためのアドレスのプール
- VPN Client用の事前共有キーがcisco123である3000 clientsというグループ
- VPN クライアントに対するグループおよびユーザ認証は、ルータでローカルに実行されること。
- no-xauth パラメータが、LAN-to-LAN トンネルに対する ISAKMP key コマンドで使用されて

いること。

#### <u>使用するコンポーネント</u>

このドキュメントの情報は、次のソフトウェアとハードウェアのバージョンに基づいています。

- Cisco IOS ソフトウェア リリース 12.2(8)T が稼働しているルータ。注:このドキュメントは 、最近、Cisco IOSソフトウェアリリース12.3(1)でテストされました。 変更は不要です。
- Cisco VPN Client for Windows バージョン 4.x(VPN Client 3.x 以上であれば正常に動作します)。

このドキュメントの情報は、特定のラボ環境にあるデバイスに基づいて作成されました。このド キュメントで使用するすべてのデバイスは、初期(デフォルト)設定の状態から起動しています 。対象のネットワークが実稼働中である場合には、どのようなコマンドについても、その潜在的 な影響について確実に理解しておく必要があります。

ルータ上で実行された show version コマンドの出力を次に示します。

vpn2611#show version Cisco Internetwork Operating System Software IOS (tm) C2600 Software (C2600-JK9O3S-M), Version 12.2(8)T, RELEASE SOFTWARE (fc2) TAC Support: http://www.cisco.com/tac Copyright (c) 1986-2002 by cisco Systems, Inc. Compiled Thu 14-Feb-02 16:50 by ccai Image text-base: 0x80008070, data-base: 0x81816184 ROM: System Bootstrap, Version 11.3(2)XA4, RELEASE SOFTWARE (fc1) vpn2611 uptime is 1 hour, 15 minutes System returned to ROM by reload System image file is "flash:c2600-jk9o3s-mz.122-8.T" cisco 2611 (MPC860) processor (revision 0x203) with 61440K/4096K bytes of memory. Processor board ID JAD04370EEG (2285146560) M860 processor: part number 0, mask 49 Bridging software. X.25 software, Version 3.0.0. SuperLAT software (copyright 1990 by Meridian Technology Corp). TN3270 Emulation software. 2 Ethernet/IEEE 802.3 interface(s) 1 Serial network interface(s) 32K bytes of non-volatile configuration memory. 16384K bytes of processor board System flash (Read/Write)

Configuration register is 0x2102

#### <u>表記法</u>

ドキュメント表記の詳細については、『<u>シスコ テクニカル ティップスの表記法</u>』を参照してくだ さい。

## <u>設定</u>

ここでは、このドキュメントで説明する機能の設定に使用する情報を提供します。

## <u>ネットワーク図</u>

このドキュメントでは、次のネットワーク設定を使用します。

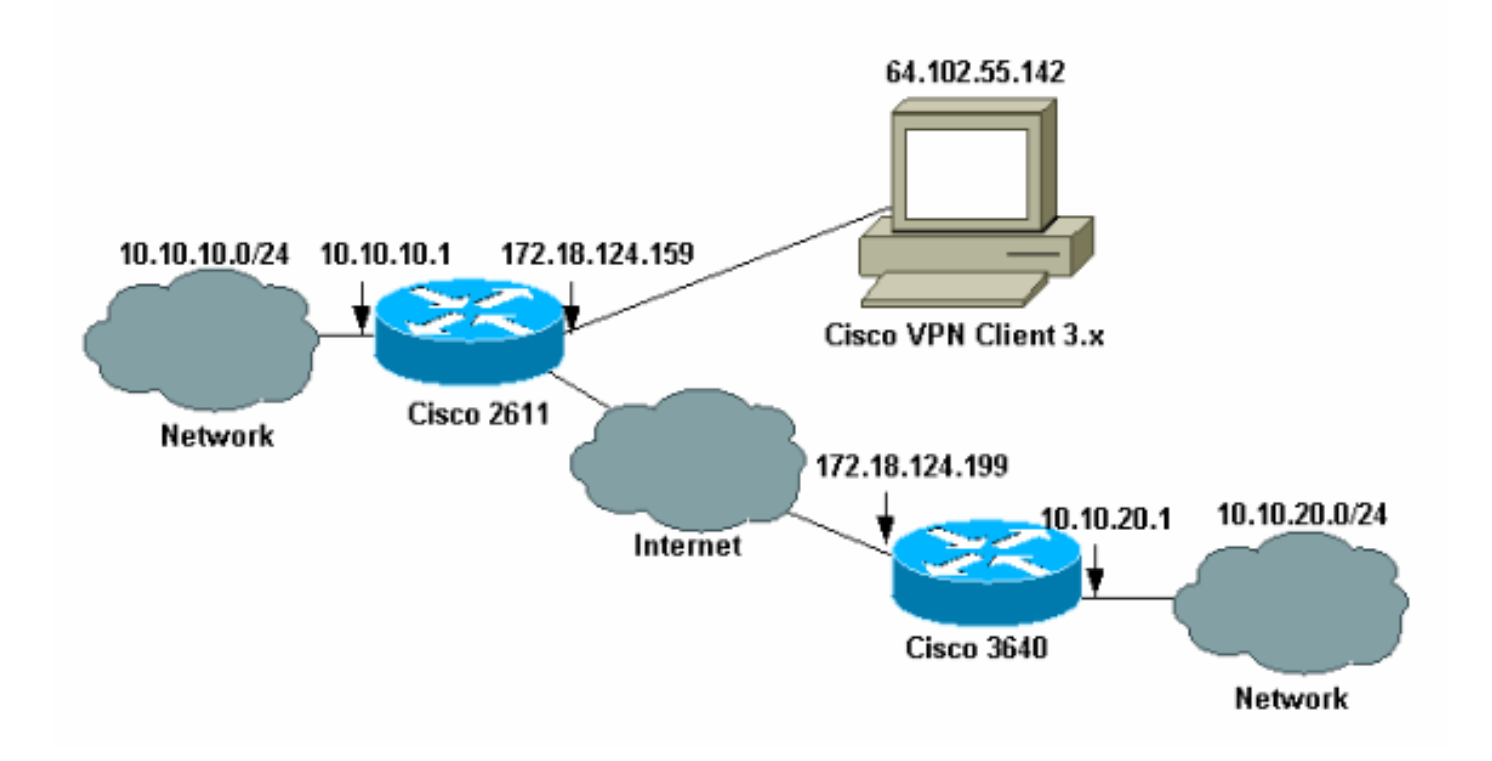

**注:この**例のIPアドレスは、ラボネットワークのプライベートIPアドレスであるため、グローバ ルインターネットではルーティングできません。

#### <u>設定</u>

### <u>Cisco 2611 ルータの設定</u>

| Cisco 2611 ルータ                                                  |
|-----------------------------------------------------------------|
|                                                                 |
| vpn2611# <b>show run</b>                                        |
| Building configuration                                          |
| Current configuration : 2265 bytes<br>!                         |
| version 12.2                                                    |
| service timestamps debug uptime                                 |
| service timestamps log uptime                                   |
| no service password-encryption                                  |
| !                                                               |
| hostname vpn2611                                                |
| : ! Enable AAA for user authentication ! and group              |
| authorization. aaa new-model                                    |
| !                                                               |
| !                                                               |
| <pre>! In order to enable X-Auth for user authentication,</pre> |
| ! enable the aaa authentication commands.                       |
|                                                                 |
| aaa authentication login userauthen local                       |
| <pre>! In order to enable group authorization, enable !</pre>   |

```
the aaa authorization commands.
aaa authorization network groupauthor local
aaa session-id common
!--- For local authentication of the IPSec user, !---
create the user with a password. username cisco password
0 cisco
ip subnet-zero
ip audit notify log
ip audit po max-events 100
!--- Create an Internet Security Association and !---
Key Management Protocol (ISAKMP) !--- policy for Phase 1
negotiations for the VPN 3.x Clients. crypto isakmp
policy 3
encr 3des
authentication pre-share
group 2
!
!--- Create an ISAKMP policy for Phase 1 !---
negotiations for the LAN-to-LAN tunnels. crypto isakmp
policy 10
hash md5
authentication pre-share
!--- Specify the PreShared key for the LAN-to-LAN
tunnel. !--- Make sure that you use the !--- no-xauth
parameter with your ISAKMP key.
crypto isakmp key cisco123 address 172.18.124.199 no-
xauth
!
!--- Create a group that is used to !--- specify the
WINS, DNS servers' address !--- to the client, along
with the pre-shared !--- key for authentication. crypto
isakmp client configuration group 3000client
key cisco123
dns 10.10.10.10
wins 10.10.10.20
domain cisco.com
pool ippool
!
Ţ
!--- Create the Phase 2 Policy for actual data
encryption. crypto ipsec transform-set myset esp-3des
esp-md5-hmac
1
!--- Create a dynamic map and apply !--- the transform
set that was created earlier. crypto dynamic-map dynmap
10
set transform-set myset
!
!
```

```
!--- Create the actual crypto map, and !--- apply the
AAA lists that were created !--- earlier. Also create a
new instance for your !--- LAN-to-LAN tunnel. Specify
the peer IP address, !--- transform set, and an Access
Control List (ACL) for this !--- instance. crypto map
clientmap client authentication list userauthen
crypto map clientmap isakmp authorization list
groupauthor
crypto map clientmap client configuration address
respond
crypto map clientmap 1 ipsec-isakmp
set peer 172.18.124.199
set transform-set myset
match address 100
crypto map clientmap 10 ipsec-isakmp dynamic dynmap
fax interface-type fax-mail
mta receive maximum-recipients 0
1
1
!--- Apply the crypto map on the outside interface.
interface Ethernet0/0
ip address 172.18.124.159 255.255.255.0
half-duplex
crypto map clientmap
interface Serial0/0
no ip address
shutdown
interface Ethernet0/1
ip address 10.10.10.1 255.255.255.0
no keepalive
half-duplex
1
!--- Create a pool of addresses to be !--- assigned to
the VPN Clients. ip local pool ippool 14.1.1.100
14.1.1.200
ip classless
ip route 0.0.0.0 0.0.0.0 172.18.124.1
ip http server
ip pim bidir-enable
!
!
!--- Create an ACL for the traffic !--- to be encrypted.
In this example, !--- the traffic from 10.10.10.0/24 to
10.10.20.0/24 !--- is encrypted. access-list 100 permit
ip 10.10.10.0 0.0.0.255 10.10.20.0 0.0.0.255
snmp-server community foobar RO
call rsvp-sync
!
mgcp profile default
dial-peer cor custom
1
```

### <u>3640 ルータの設定</u>

| Cisco 3640 ルータ                                                                                                    |
|----------------------------------------------------------------------------------------------------|
|                                                                                                    |
| vpn3640# <b>show run</b>                                                                                                    |
| Building configuration                                                                                                    |
| Current configuration : 1287 bytes<br>!                                                                                                    |
| ! Last configuration change at 13:47:37 UTC Wed Mar 6<br>2002                                                                                                    |
| !                                                                                                    |
| version 12.2                                                                                                    |
| service timestamps debug uptime                                                                                                    |
| service timestamps log uptime                                                                                                    |
| no service password-encryption                                                                                                    |
| hostname vpn3640                                                                                                    |
| !                                                                                                    |
| !                                                                                                    |
| ip subnet-zero<br>ip cef                                                                                                    |
| :                                                                                                    |
| respectively for the LN to LN turnels and include                                                                                                    |
| negotiations for the LAN-to-LAN tunners. Crypto Isaking                                                                                                    |
| policy lu                                                                                                    |
| nash mas                                                                                                    |
| authentication pre-share                                                                                                    |
| <pre>! Specify the PreShared key for the LAN-to-LAN ! tunnel. You do not have to add the ! X-Auth parameter, as this ! router does not do Cisco Unity Client IPsec ! authentication.</pre> |
| crypto isakmp key cisco123 address 172.18.124.159                                                                                                    |
| :                                                                                                    |
|                                                                                                    |
| <pre>! Create the Phase 2 Policy for actual data encryption. crypto ipsec transform-set myset esp-3des</pre>                                                                               |
| esp-md5-hmac                                                                                                    |
| !                                                                                                    |
| ! Create the actual crypto map. Specify ! the peer<br>IP address, transform ! set, and an ACL for this                                                                                     |
| instance, crypto map mymap 10 ipsec-isakmp                                                                                                    |
| set peer 172.18.124.159                                                                                                    |
| set transform-set myset                                                                                                    |
| match address 100                                                                                                    |
| !                                                                                                    |
| call RSVP-sync                                                                                                    |
| !                                                                                                    |
| !                                                                                                    |
|                                                                                                    |

```
!--- Apply the crypto map on the outside interface.
interface Ethernet0/0
ip address 172.18.124.199 255.255.255.0
half-duplex
crypto map mymap
!
interface Ethernet0/1
ip address 10.10.20.1 255.255.255.0
half-duplex
1
ip classless
ip route 0.0.0.0 0.0.0.0 172.18.124.1
ip http server
ip pim bidir-enable
!
!--- Create an ACL for the traffic to !--- be encrypted.
In this example, !--- the traffic from 10.10.20.0/24 to
10.10.10.0/24 !--- is encrypted. access-list 100 permit
ip 10.10.20.0 0.0.0.255 10.10.10.0 0.0.0.255
snmp-server community foobar RO
1
dial-peer cor custom
!
!
line con 0
exec-timeout 0 0
line aux 0
line vty 0 4
login
!
end
```

#### <u>VPN Client 4.x の設定</u>

Cisco VPN Client 4.x を設定するには、次の手順に従います。

1. VPN Client を起動し、New をクリックして新しい接続を作成します。

| VPN Client - Version 4.   | 0.1 (Rel)                         |          |               |   | _ 🗆 ×                 |
|---------------------------|-----------------------------------|----------|---------------|---|-----------------------|
| Connection Entries Status | C <u>e</u> rtificates <u>L</u> og | Options  | <u>H</u> elp  |   |                       |
| Connect to ToRouter       | Ctrl+O                            |          | M             |   | CISCO SYSTEMS         |
| Disconnect                | Ctrl+D                            | - Clifu  | Delete        |   | սև սև                 |
| Create Shortcut           |                                   |          | Delete        |   | -addition -addition - |
| Modify                    |                                   | <u> </u> | Heat          |   | Transport             |
| Delete                    |                                   | $\vdash$ | 172.16.172.40 | I | IPSec/UDP             |
| Dyplicate                 |                                   |          |               |   |                       |
| Set as Default Connecti   | ion Entry                         |          |               |   |                       |
| <u>N</u> ew               |                                   |          |               |   |                       |
| Import                    |                                   |          |               |   |                       |
| Exit VPN Client           | Ctrl+Q                            |          |               |   |                       |
|                           |                                   | -        |               |   |                       |
|                           |                                   |          |               |   |                       |
| •                         |                                   |          |               |   | •                     |
| Not connected.            |                                   |          |               |   | /                     |

2. 必要な情報を入力し、終了したら Save をクリックします。

| VPN Client   Create New VPN Connection Entry    |
|-------------------------------------------------|
| Connection Entry: IOS                           |
|                                                 |
| Description: Connection to an IOS router        |
| Host: 172.18.124.159                            |
| Authentication Transport Backup Servers Dial-Up |
| <ul> <li>Group Authentication</li> </ul>        |
| Name: 3000client                                |
| Password: ******                                |
| Confirm Password: ******                        |
|                                                 |
| C Certificate Authentication                    |
| Name:                                           |
| Send CA Certificate Chain                       |
|                                                 |
| Erase User Password Save Cancel                 |

3. 新しく作成した接続エントリを右クリックし、Connect をクリックしてルータに接続します

| 👶 VPN Client - 1                                                                                                    | Version 4.0.1 (Rel)                   |                |               |
|----------------------------------------------------------------------------------------------------|---------------------------------------|----------------|---------------|
|                                                                                                    | es Status Certificates Log Options He | elp            |               |
| in the second second se | New Import Modify                     | XX<br>Delete   | CISCO SYSTEMS |
| Connection Entri                                                                                                    | es Certificates Log                   |                |               |
| Connect                                                                                                    | ion Entry 🛆                           | Host           | Transport     |
| 105                                                                                                    | Connect                               | 172.18.124.159 | IPSec/UDP     |
|                                                                                                    | Disconnect                            |                |               |
|                                                                                                    | Duplicate                             |                |               |
|                                                                                                    | Delete                                |                |               |
|                                                                                                    | Create Shortcut                       |                |               |
|                                                                                                    | Modify                                |                |               |
|                                                                                                    | Erase Saved User Password             |                |               |
|                                                                                                    | Set as Default Connection Entry       |                |               |
|                                                                                                    |                                       |                |               |
| Not connected.                                                                                                    |                                       |                |               |

4. IPSec のネゴシエーション中に、ユーザ名とパスワードを入力するように求められます。

| Conne              | cting to 172.18.124.159                         |
|--------------------|-------------------------------------------------|
| <b>e</b>           | Jser Authentication for IOS Username: Username: |
| Init<br>Cor<br>Aul | cisco<br>Password:                              |
|                    | Save Password                                   |
|                    | Connect Close                                   |

5. ウィンドウに「Negotiating security profiles」および「Your link is now secure」というメッ セージが表示されます。

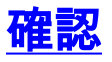

このセクションでは、設定が正常に動作しているかどうかを確認する際に役立つ情報を示します 。

一部の show コマンドはアウトプット インタープリタ ツールによってサポートされています(登録ユーザ専用)。このツールを使用することによって、show コマンド出力の分析結果を表示できます。

#### **Cisco VPN 2611**

vpn2611#show crypto isakmp sa dst src state conn-id slot 172.18.124.159 172.18.124.199 QM\_IDLE 5 0 !--- For the LAN-to-LAN tunnel peer. 172.18.124.159 64.102.55.142 QM\_IDLE 6 0 !--- For the Cisco Unity Client tunnel peer. vpn2611#show crypto ipsec sa interface: Ethernet0/0 Crypto map tag: clientmap, local addr. 172.18.124.159 protected vrf: local ident (addr/mask/prot/port): (10.10.10.0/255.255.255.0/0/0) remote ident (addr/mask/prot/port): (10.10.20.0/255.255.255.0/0/0) current\_peer: 172.18.124.199:500 !--- For the LAN-to-LAN tunnel peer. PERMIT, flags={origin\_is\_acl,} #pkts encaps: 4, #pkts encrypt: 4, #pkts digest 4 #pkts decaps: 4, #pkts decrypt: 4, #pkts verify 4 #pkts compressed: 0, #pkts decompressed: 0 #pkts not compressed: 0, #pkts compr. failed: 0, #pkts decompress failed: 0 #send errors 0, #recv errors 0 local crypto endpt.: 172.18.124.159, remote crypto endpt.: 172.18.124.199 path mtu 1500, media mtu 1500 current outbound spi: 892741BC inbound esp sas: spi: 0x7B7B2015(2071666709) transform: esp-3des esp-md5-hmac , in use settings ={Tunnel, } slot: 0, conn id: 2000, flow\_id: 1, crypto map: clientmap sa timing: remaining key lifetime (k/sec): (4607999/1182) IV size: 8 bytes replay detection support: Y inbound ah sas: inbound pcp sas: outbound ESP sas: spi: 0x892741BC(2301051324) transform: esp-3des esp-md5-hmac , in use settings ={Tunnel, } slot: 0, conn id: 2001, flow\_id: 2, crypto map: clientmap sa timing: remaining key lifetime (k/sec): (4607999/1182) IV size: 8 bytes replay detection support: Y outbound ah sas: outbound PCP sas:

protected vrf: local ident (addr/mask/prot/port): (172.18.124.159/255.255.255.255/0/0) remote ident (addr/mask/prot/port): (14.1.1.106/255.255.255.255/0/0) current\_peer: 64.102.55.142:500 !--- For the Cisco Unity Client tunnel peer. PERMIT, flags={} #pkts encaps: 0, #pkts encrypt: 0, #pkts digest 0 #pkts decaps: 0, #pkts decrypt: 0, #pkts verify 0 #pkts compressed: 0, #pkts decompressed: 0 #pkts not compressed: 0, #pkts compr. Failed: 0, #pkts decompress failed: 0 #send errors 0, #recv errors 0 local crypto endpt.: 172.18.124.159, remote crypto endpt.: 64.102.55.142 path mtu 1500, media mtu 1500 current outbound spi: 81F39EFA inbound ESP sas: spi: 0xC4483102(3293065474) transform: esp-3des esp-md5-hmac , in use settings ={Tunnel, } slot: 0, conn id: 2002, flow\_id: 3, crypto map: clientmap sa timing: remaining key lifetime (k/sec): (4608000/3484) IV size: 8 bytes replay detection support: Y inbound ah sas: inbound PCP sas: outbound ESP sas: spi: 0x81F39EFA(2180226810) transform: esp-3des esp-md5-hmac , in use settings ={Tunnel, } slot: 0, conn id: 2003, flow\_id: 4, crypto map: clientmap sa timing: remaining key lifetime (k/sec): (4608000/3484) IV size: 8 bytes replay detection support: Y outbound ah sas: outbound PCP sas: protected vrf: local ident (addr/mask/prot/port): (0.0.0.0/0.0.0.0/0/0) remote ident (addr/mask/prot/port): (14.1.1.106/255.255.255.255/0/0) current\_peer: 64.102.55.142:500 !--- For the Cisco Unity Client tunnel peer. PERMIT, flags={} #pkts encaps: 4, #pkts encrypt: 4, #pkts digest 4 #pkts decaps: 20, #pkts decrypt: 20, #pkts verify 20 #pkts compressed: 0, #pkts decompressed: 0 #pkts not compressed: 0, #pkts compr. Failed: 0, #pkts decompress failed: 0 #send errors 0, #recv errors 0 local crypto endpt.: 172.18.124.159, remote crypto endpt.: 64.102.55.142 path mtu 1500, media mtu 1500 current outbound spi: B7F84138 inbound ESP sas: spi: 0x5209917C(1376358780) transform: esp-3des esp-md5-hmac ,

in use settings ={Tunnel, } slot: 0, conn id: 2004, flow\_id: 5, crypto map: clientmap sa timing: remaining key lifetime (k/sec): (4607998/3474) IV size: 8 bytes replay detection support: Y spi: 0xDE6C99C0(3731659200) transform: esp-3des esp-md5-hmac , in use settings ={Tunnel, } slot: 0, conn id: 2006, flow\_id: 7, crypto map: clientmap sa timing: remaining key lifetime (k/sec): (4607998/3493) IV size: 8 bytes replay detection support: Y inbound ah sas: inbound PCP sas: outbound ESP sas: spi: 0x58886878(1485334648) transform: esp-3des esp-md5-hmac , in use settings ={Tunnel, } slot: 0, conn id: 2005, flow\_id: 6, crypto map: clientmap sa timing: remaining key lifetime (k/sec): (4608000/3474) IV size: 8 bytes replay detection support: Y spi: 0xB7F84138(3086500152) transform: esp-3des esp-md5-hmac , in use settings ={Tunnel, } slot: 0, conn id: 2007, flow\_id: 8, crypto map: clientmap sa timing: remaining key lifetime (k/sec): (4607999/3486) IV size: 8 bytes replay detection support: Y outbound ah sas: outbound PCP sas: vpn2611#show crypto engine connection active ID Interface IP-Address State Algorithm Encrypt Decrypt 5 Ethernet0/0 172.18.124.159 set HMAC\_MD5+DES\_56\_CB 0 0 6 Ethernet0/0 172.18.124.159 set HMAC\_SHA+3DES\_56\_C 0 0 2000 Ethernet0/0 172.18.124.159 set HMAC\_MD5+3DES\_56\_C 0 4

```
2001 Ethernet0/0 172.18.124.159 set HMAC_MD5+3DES_56_C 4 0
2002 Ethernet0/0 172.18.124.159 set HMAC_MD5+3DES_56_C 0 0
2003 Ethernet0/0 172.18.124.159 set HMAC_MD5+3DES_56_C 0 0
2004 Ethernet0/0 172.18.124.159 set HMAC_MD5+3DES_56_C 0 9
2005 Ethernet0/0 172.18.124.159 set HMAC_MD5+3DES_56_C 0 0
2006 Ethernet0/0 172.18.124.159 set HMAC_MD5+3DES_56_C 0 79
2007 Ethernet0/0 172.18.124.159 set HMAC_MD5+3DES_56_C 4 0
vpn2611#
```

#### **Cisco VPN 3640**

vpn3640#show crypto isakmp sa
DST src state conn-id slot
172.18.124.159 172.18.124.199 QM\_IDLE 4 0
!--- For the LAN-to-LAN tunnel peer. vpn3640#show crypto ipsec sa

Crypto map tag: mymap, local addr. 172.18.124.199

protected vrf: local ident (addr/mask/prot/port): (10.10.20.0/255.255.255.0/0/0) remote ident (addr/mask/prot/port): (10.10.10.0/255.255.255.0/0/0) current\_peer: 172.18.124.159:500 !--- For the LAN-to-LAN tunnel peer. PERMIT, flags={origin\_is\_acl,} #pkts encaps: 4, #pkts encrypt: 4, #pkts digest 4 #pkts decaps: 4, #pkts decrypt: 4, #pkts verify 4 #pkts compressed: 0, #pkts decompressed: 0 #pkts not compressed: 0, #pkts compr. Failed: 0, #pkts decompress failed: 0 #send errors 11, #recv errors 0

local crypto endpt.: 172.18.124.199, remote crypto endpt.: 172.18.124.159
path mtu 1500, media mtu 1500
current outbound spi: 7B7B2015

inbound ESP sas: spi: 0x892741BC(2301051324) transform: esp-3des esp-md5-hmac , in use settings ={Tunnel, } slot: 0, conn id: 940, flow\_id: 1, crypto map: mymap sa timing: remaining key lifetime (k/sec): (4607998/1237) IV size: 8 bytes replay detection support: Y

inbound ah sas:

inbound PCP sas:

outbound ESP sas: spi: 0x7B7B2015(2071666709) transform: esp-3des esp-md5-hmac , in use settings ={Tunnel, } slot: 0, conn id: 941, flow\_id: 2, crypto map: mymap sa timing: remaining key lifetime (k/sec): (4607999/1237) IV size: 8 bytes replay detection support: Y

outbound ah sas:

outbound PCP sas:

vpn3640# show crypto engine connection active

ID Interface IP-Address State Algorithm Encrypt Decrypt 4

940 Ethernet0/0 172.18.124.199 set HMAC\_MD5+3DES\_56\_C 0 4 941 Ethernet0/0 172.18.124.199 set HMAC\_MD5+3DES\_56\_C 4 0

#### クリプト マップのシーケンス番号の確認

スタティックおよびダイナミックなピアが同じクリプト マップで設定されている場合、クリプト マップのエントリの順序は非常に重要です。ダイナミック暗証マップのエントリのシーケンス番 号は、他のスタティック暗証マップのすべてのエントリよりも大きい**必要があります。**スタティ ック エントリにダイナミック エントリよりも大きな番号付けがされている場合、これらのピアで の接続は失敗します。

スタティック エントリとダイナミック エントリが含まれるクリプト マップの、正しい番号付け の例を次に示します。ダイナミック エントリのシーケンス番号が最も大きく、また、ある程度の 余裕を持たせてスタティック エントリを追加できるようにしています。

crypto dynamic-map dynmap 10 set transform-set myset crypto map clientmap 1 ipsec-isakmp set peer 172.18.124.199 set transform-set myset match address 100 crypto map clientmap 10 ipsec-isakmp dynamic dynmap

# <u>トラブルシュート</u>

このセクションでは、設定のトラブルシューティングに役立つ情報を示します。

### <u>トラブルシューティングのためのコマンド</u>

一部の show コマンドはアウトプット インタープリタ ツールによってサポートされています(登録ユーザ専用)。このツールを使用することによって、show コマンド出力の分析結果を表示できます。

**注:debugコ**マンドを発行す<u>る前に、『debugコマンドの</u>重要な情報』を**参照してく**ださい。

- debug crypto ipsec: IPsec イベントを表示します。このコマンドを no 形式で使用すると、 デバッグ出力が無効になります。
- debug crypto isakmp:IKE イベントに関するメッセージを表示します。このコマンドを no 形式で使用すると、デバッグ出力が無効になります。
- debug crypto engine: Cisco IOSソフトウェアが暗号化または復号化操作を実行する場合など、暗号化エンジンに関連する情報を表示します。

## 関連情報

- <u>IPSec ネゴシエーション/IKE プロトコルに関するサポート ページ</u>
- <u>テクニカル サポートとドキュメント Cisco Systems</u>